# Priručnik

#### <u>Korak 1</u>: Provjerite da postoji internet veza.

## Korak 2:

Pokrenite program odabirom jezika na kojem bi sučelje programa trebalo biti prikazano.

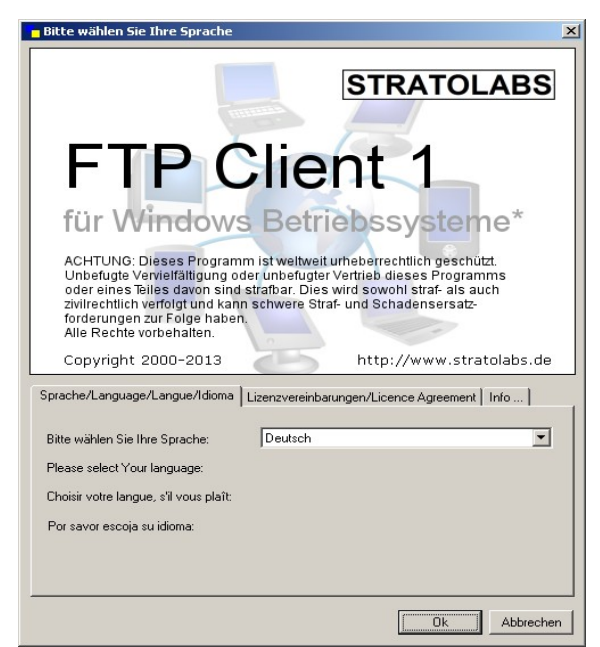

## Korak 3:

Unesite podatke za server na kojem se želite prijaviti.

| - Meine Verbinduna |          |          |         |
|--------------------|----------|----------|---------|
| Adresse            | Benutzer | Passwort | Port 21 |

Adresa: Ime servera ili IP-adrese preko kojeg bi FTP-server trebao biti povezan.

Korisnik: Ime korisničkog računa.

Lozinka: Pripadajuća lozinka korisničkog računa.

<u>Port</u>: Kanal otvoren na server stranici za FTP-pristupe; standard ovdje je Port 21.

## Korak 4:

Nakon unosa podataka, veza s FTP-serverom bit će ostvarena aktiviranjem 🚯 - tipke .

### Korak 5:

Ukoliko je veza ostvarena, u desnom dijelu glavnog prozora bit će prikazano što se nalazi u popisu servera. Ukoliko se veza ne može ostvariti, pojavit će se odgovarajuća poruka; u tom slučaju slijedi korak 1.